## Instructions for Completing "Workplace Harassment Prevention & Preventing Sexual Harassment"

|  | SKIDMORE<br><sup> <sup> </sup> <sup> </sup> <sup> </sup> <sup> </sup> <sup> </sup> <sup> </sup> <sup> </sup> <sup> </sup> <sup> </sup> <sup></sup></sup>                                                                                                    |  |
|--|----------------------------------------------------------------------------------------------------|--|
|  |                                                                                                    |  |
|  | Sign in (For optimal experimentation of the second second se |  |
|  | Please *****     Please *****     Please *****                                                                                                    |  |
|  | Next                                                                                                    |  |
|  | Need help signing in?                                                                                                    |  |

1. Go to: https://skidmore.okta.com/login/login.htm

a. Log into Okta

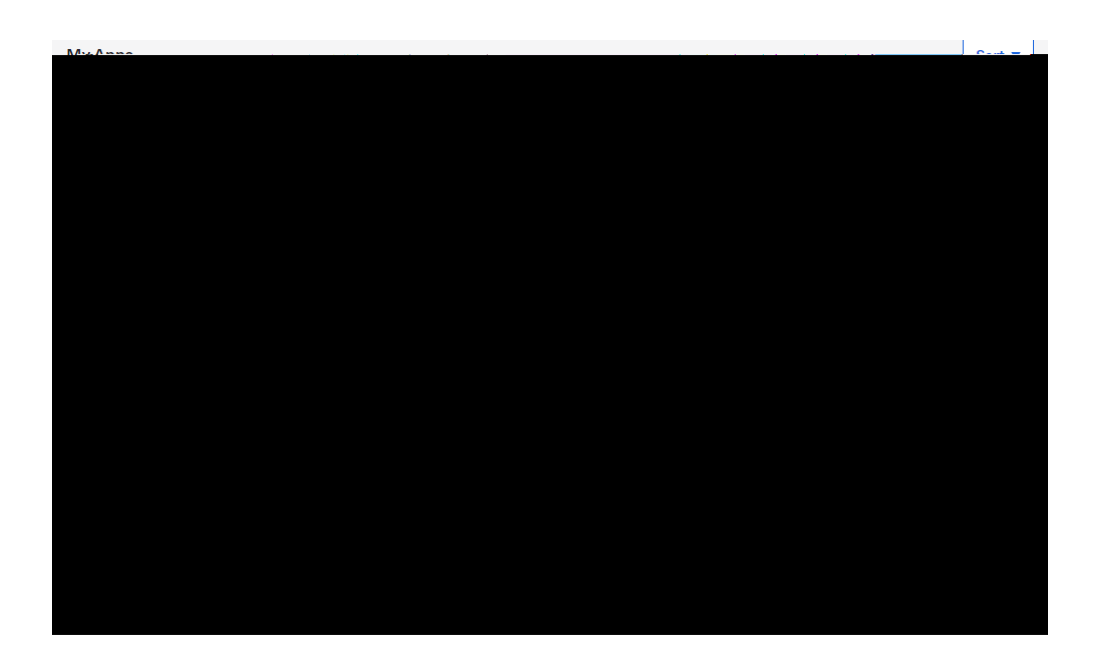

b. Click on the "Learn More Skidmore App under My Apps in Okta

2. Once on the Training Portal site, click Workplace Harassment Preventionder*My Learning* 

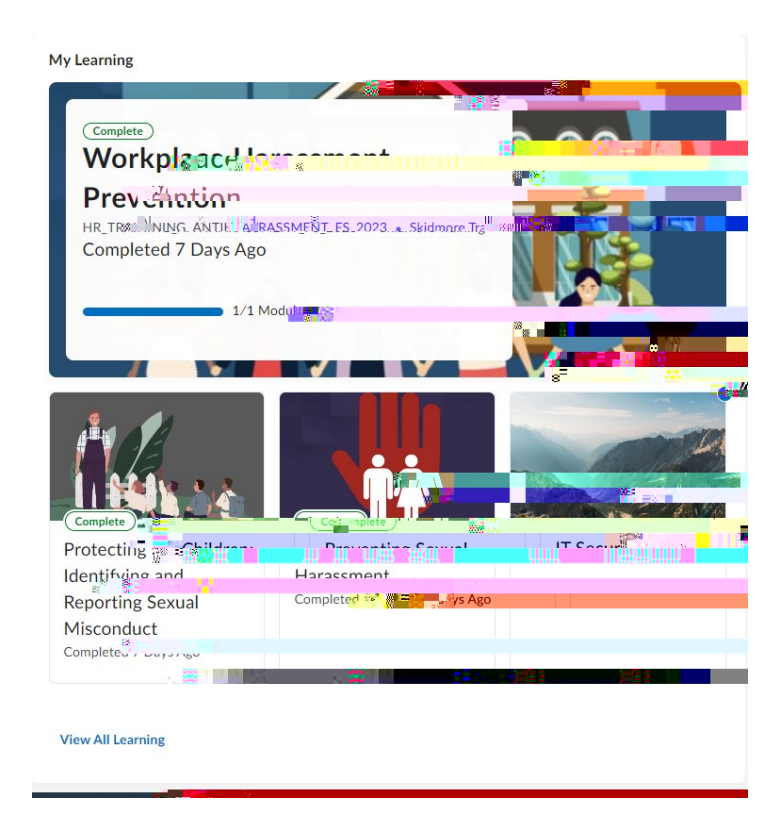

3. Under Training Slides, click on Workplace Harassment Prevention

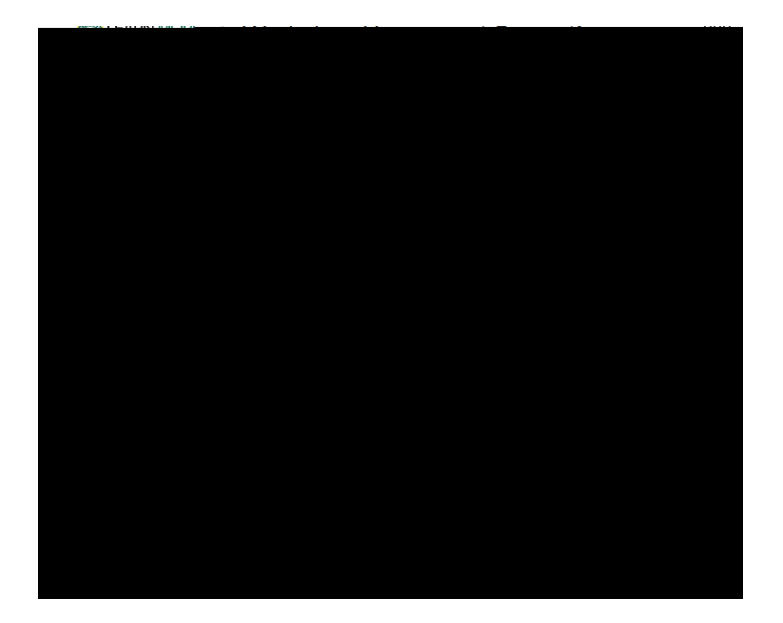

6. Once you finish the trainingyou may close the window or click the "Learn More Skidmore" Icon in the top left corner of the page to return to the homepage

7. You will receive an email